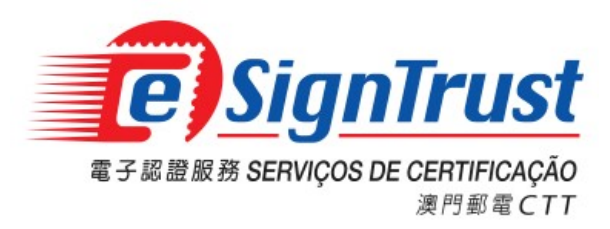

## Self-Revocation of Certificate User Guide

Version. 2018-03

## Self-Revocation of Certificate

1. Go to <a href="https://www.esigntrust.com">https://www.esigntrust.com</a>, and select "Repository".

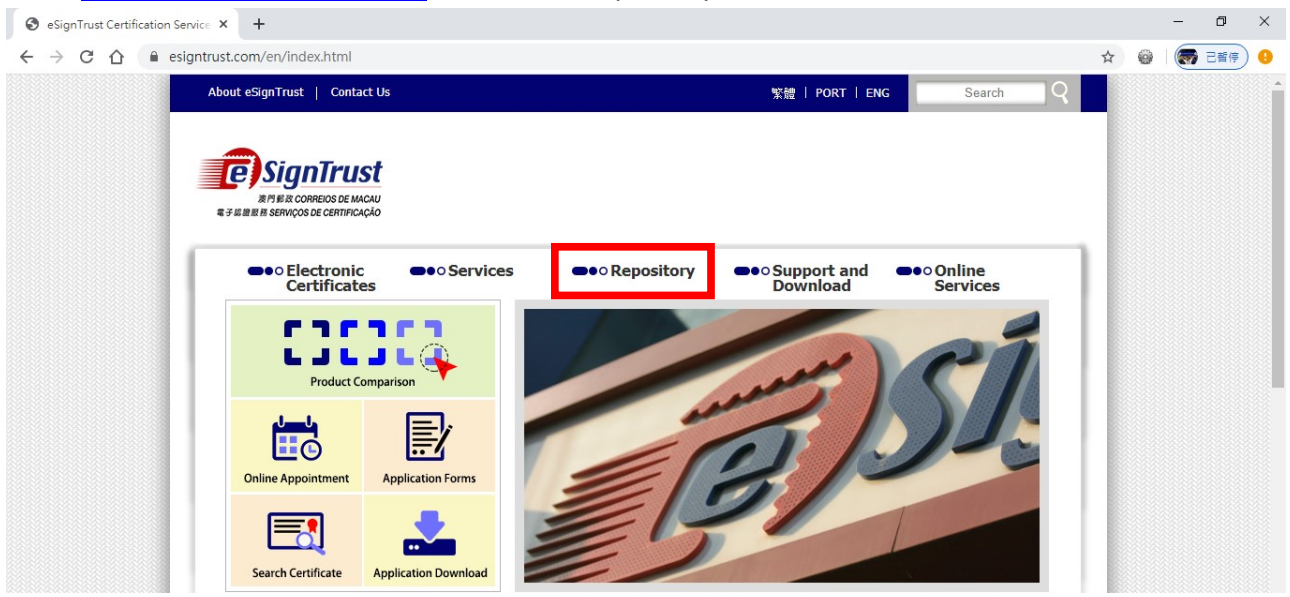

2. Select "Revoke an eSignTrust Certificate".

| S eSignTrust Certification Service                                                   | × +                                       |                                                                                                    |                                                                               |                             |                        | – 0 ×       |
|--------------------------------------------------------------------------------------|-------------------------------------------|----------------------------------------------------------------------------------------------------|-------------------------------------------------------------------------------|-----------------------------|------------------------|-------------|
| $\leftrightarrow$ $\rightarrow$ C $\triangle$ $\stackrel{\tiny \tiny lesigntrule}{}$ | ust.com/en/repository.html                |                                                                                                    |                                                                               |                             |                        | 🖈 🎯 🗑 E暫停 🤒 |
|                                                                                      | Electronic<br>Certificates     Repository | Services     Home Page > Re     Repository     eSignTrust's Pr     eSignTrust's Certifica     eSignTrust's Certifica     Relying Party Agreemer     Subscriber Agreemer     Privacy Statement | epository > ractices ate Policies (CP) ation Practice Statement (CPS) ment nt | ●•• Support and<br>Download | ●•• Online<br>Services |             |
|                                                                                      |                                           | eSignTrust's R                                                                                                    | oot and CA Certificates                                                       | 5                           |                        |             |
|                                                                                      |                                           | Certificate Star                                                                                                    | tus and Information                                                           | rtificate                   |                        |             |

## 3. Choose the certificate type.

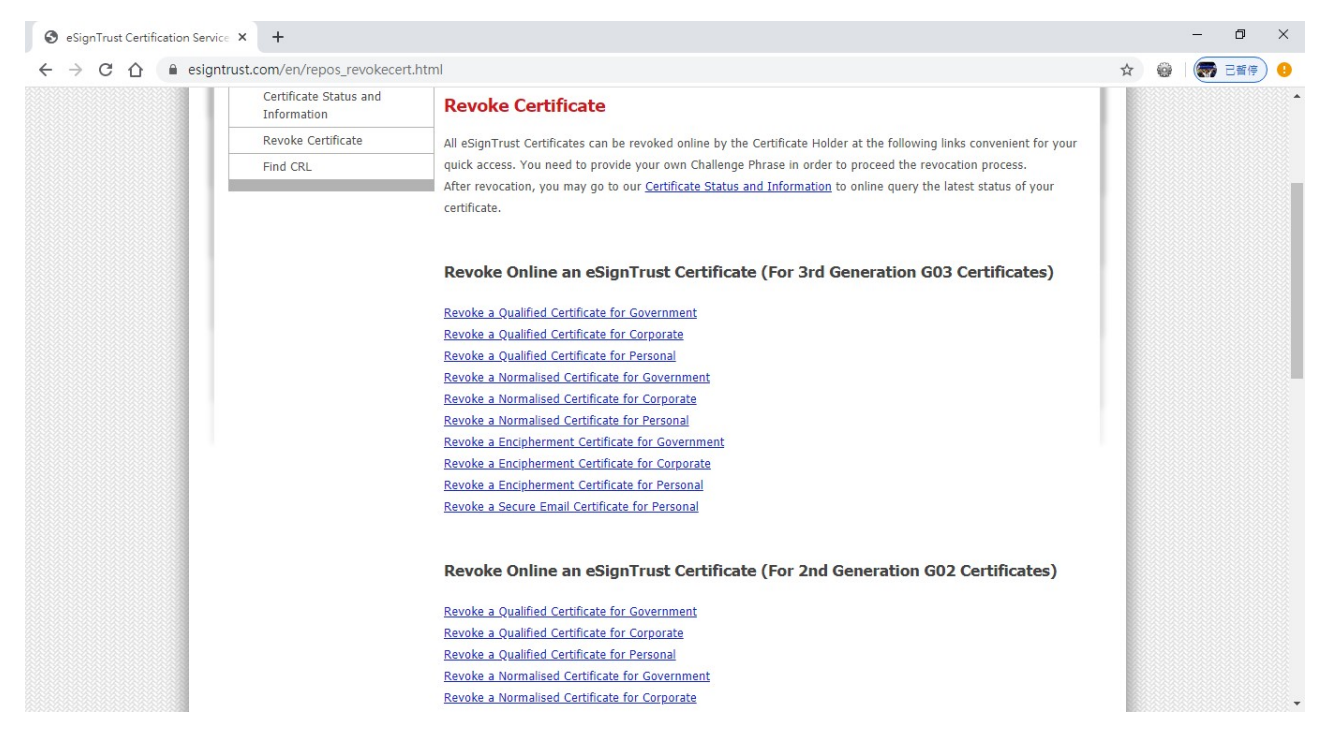

4. Search the user certificate by using Email or the Full Name (registered on the certificate), select the status "Valid", and click "Search".

| Home Digital ID Center Help with this                                                                      | Page                                    |                                           |                                           |
|----------------------------------------------------------------------------------------------------|-----------------------------------------|-------------------------------------------|-------------------------------------------|
| Search For Digital IDs                                                                                     |                                         |                                           |                                           |
| To search the online database for anyone's and click the <b>SEARCH</b> button. You cannot u                | Digital ID, ent<br>use wildcard c       | er the name o<br>haracters.               | or e-mail address,                        |
| lease read the Relying Party Agreement be<br>lick the <b>SEARCH</b> button, you accept the t               | low before sta<br>erms of the Re        | rting your sea<br>alying Party A          | arch. When you<br>greement.               |
| Search by E-mail Address (recommended                                                                      | ):                                      |                                           |                                           |
| Enter the E-mail Address:<br>(example: john_doe@esigntrust.com)                                            |                                         |                                           |                                           |
| Search for IDs that are:                                                                                   | <ul><li>Valid</li><li>Revoked</li></ul> | <ul><li>Expired</li><li>Pending</li></ul> | <ul> <li>All</li> <li>Approved</li> </ul> |
|                                                                                                    |                                         | [                                         | Search                                    |
|                                                                                                    |                                         |                                           |                                           |
| Search by Name:                                                                                            |                                         |                                           |                                           |
| Enter the Exact Name:<br>Enter the name exactly as it appears in the<br>Digital ID, including punctuation. |                                         |                                           |                                           |
| Search for IDs that are:                                                                                   | <ul><li>Valid</li><li>Revoked</li></ul> | O Expired<br>O Pending                    | All     Approved                          |

5. Click on the certificate item from the Search Results for details.

| <b>E</b> SignTrust                               | Digital ID Services                                                                                                    |
|--------------------------------------------------|----------------------------------------------------------------------------------------------------|
| Search Resu                                      | lts                                                                                                    |
| The query returned to view more d such as downlo | ned the following matching Digital IDs. Click on a name<br>etailed information about the ID, or perform actions<br>ading or revoking the ID. |
| This icon next                                   | to a listing indicates that the Digital ID is the owner's<br>or encrypting secure e-mail messages.                                           |
| Digital ID Class                                 | (Valid)                                                                                                    |
| Validity period fr                               | om Sep-12-2012(GMT) to Sep-12-2015(GMT)                                                                                                    |
| New Search                                       |                                                                                                    |
| Copyright VeriSign, Inc. Al                      | I rights reserved.                                                                                                    |

6. Confirm if the certificate is the one to be revoked, and click "Revoke".

If this is the correct ID, you can download or revoke the Digital ID.

| Name          |                                                                                                    |
|---------------|----------------------------------------------------------------------------------------------------|
| E-mail        |                                                                                                    |
| Status        | Valid                                                                                                    |
| Validity      | Sep.12,2012 - Sep.12,2015                                                                                                    |
| Class         | Digital ID Class 2 - OnSite Subscriber                                                                                                    |
| Address       | not available                                                                                                    |
| Subject       | Country = MO<br>Organization = Macao Post eSignTrust Services<br>Organizational Unit = Government Qualified Certificate G02<br>Organizational Unit = TERT/ORG - Direcceo dos Servicos de Correios<br>Organizational Unit = UNIT - N/A<br>Organizational Unit = PRCCUR - N/A<br>Serial Number = 0000005185<br>Title = Suporte e Clientes<br>Common Name = |
| Serial Number | 7efd845f85ee3a3h4aff78a8h93251dh                                                                                                    |

By submitting this request, you accept the terms of our Relying Party Agreement.

Relying Party Agreement

Digital ID Information

YOU MUST READ THIS R ELYING PARTY AGREEMENT ("AGREEMENT") BEFORE VALIDATING AN ELECTRONIC CERTIFICATE ("CERTIFICATE") OF MACAO FOST eSignTrust CERTIFICATION SERVICES ("eSignTrust"), USING eSignTrust's ONLINE CERTIFICATE STATUS PROTOCOL ("OCSP") SERVICES,

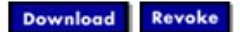

7. Input the certificate Challenge Phrase password, and select a reason of revocation, and click on "Submit".

| iter your Challenge Phrase, and se                                                                                                    | lect the reason for revoking the Digital ID.                                       |       |
|----------------------------------------------------------------------------------------------------|------------------------------------------------------------------------------------|-------|
| y applying for, submitting, or usin<br>Iacao Post eSignTrust Certificatio                                                                          | g a Digital ID, you are agreeing to the terms on Services Relying Party Agreement. | of th |
| Challenge Phrase:                                                                                                    | ••••••                                                                             |       |
|                                                                                                    |                                                                                    |       |
| Reason For Revoking:                                                                                                    | Unspecified                                                                        |       |
| Reason For Revoking: Click the Submit button to Revo the Digital ID.                                                                               | Unspecified  Ce Submit                                                             |       |
| Reason For Revoking:<br>Click the Submit button to Revo<br>the Digital ID.<br>Relying Party Agreement                                              | Unspecified                                                                        |       |
| Reason For Revoking:<br>Click the Submit button to Revo<br>the Digital ID.<br>Relying Party Agreement<br>Macao Post eSignTrust Certif<br>Agreement | Ce Submit                                                                          |       |

8. User certificate is revoked successfully.

Home Digital ID Center

**Digital ID was Successfully Revoked**